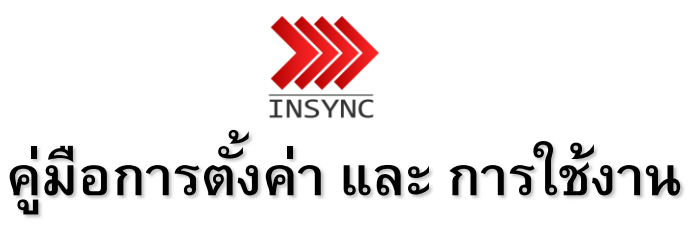

IP Phone

LIP-1020,LIP-1030

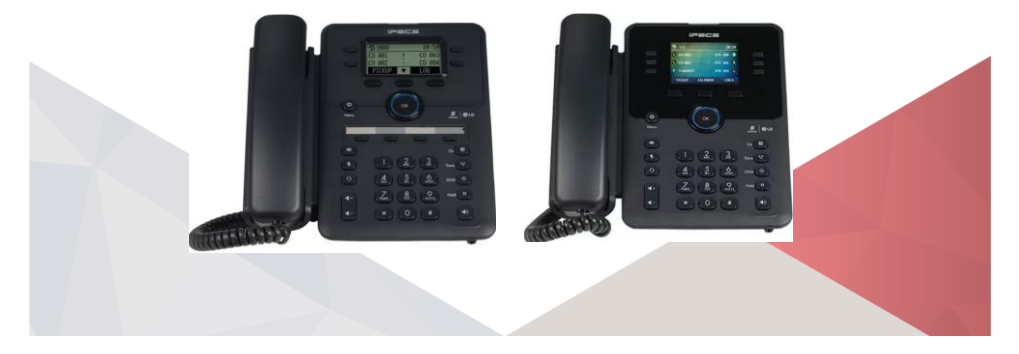

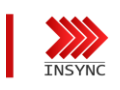

Setting

Set Network mode

Set IP Address

Set Network

Set Gateway

Set Server Set Mode Set LLDP-MED Set Device

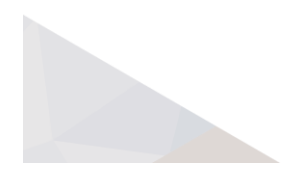

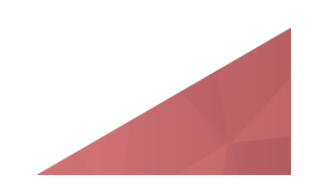

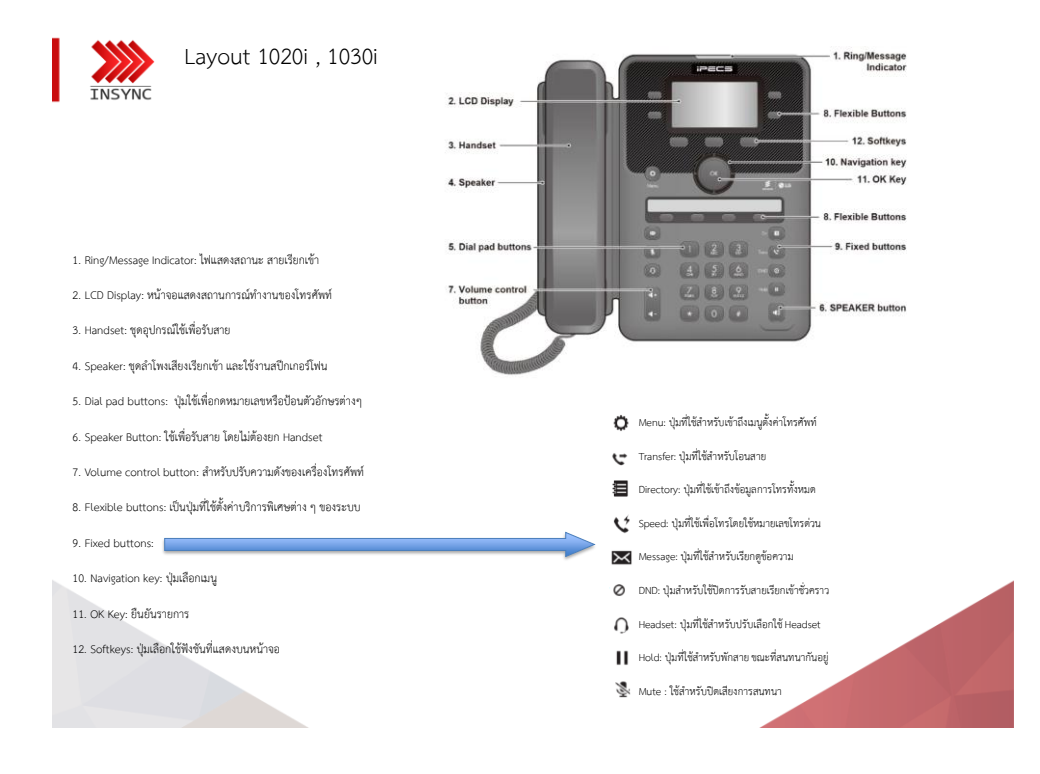

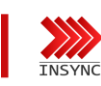

Layout Behind 1020i , 1030i

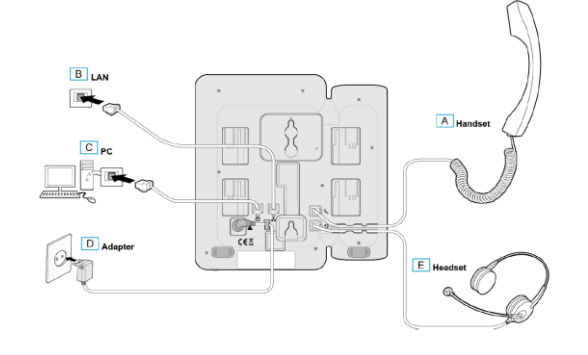

- A. ช่องเสียบหูฟังโทรศัพท์(Handset)
- B. ช่องสาย Port LAN (INPUT)
- C. ข่องสาย Port LAN (Out Put PC)
- D. ช่อง Adapter
- E. ช่องเสียบชุดหูฟังโทรศัพท์(Headset)

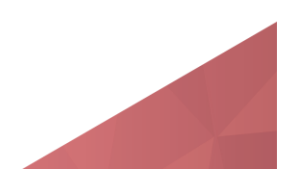

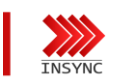

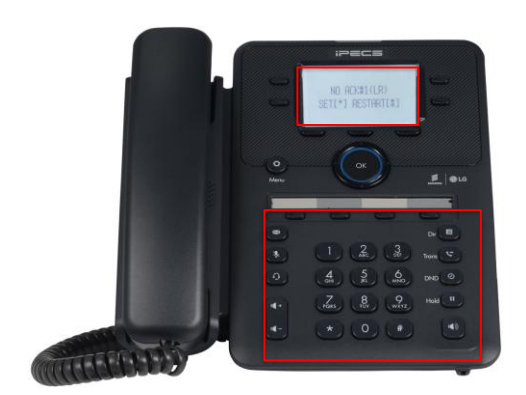

- กดปุ่มตัวเลข 1-0 เพื่อใส่ค่า
- กดปุ่มตัวเลข \* เพื่อใส่ จุด(.)
- กดปุ่ม DELETE ใต้จอเพื่อ <mark>ลบ</mark>
- กดปุ่ม OK ใต้จอเพื่อ บันทึก
- กดปุ่ม BACK ใต้จอเพื่อ ย้อนกลับ
- กดปุ่ม Navigator เพื่อเลือน Manu

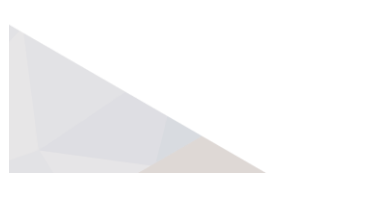

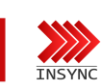

IP-Phone Status not Register

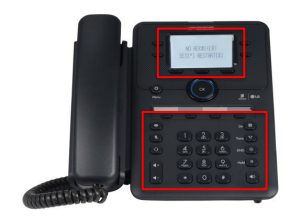

กดปุ่ม \* เพื่อ เข้าสู่โหมดการตั้งค่า กดปุ่ม # เพื่อ Restart IP-Phone

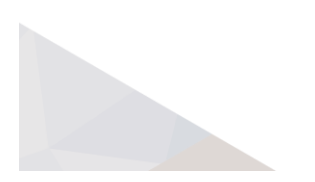

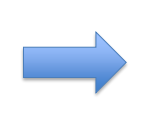

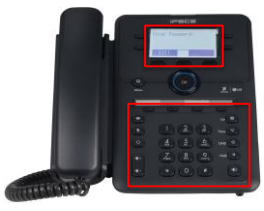

Enter Password รหัสผ่าน เข้าสู่โหมด การตั้งค่า กด 147\*

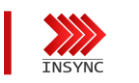

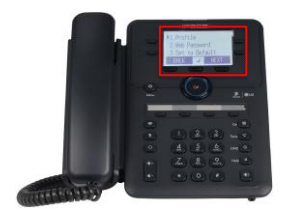

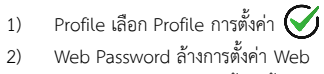

- 2)
- Set to Default ล้างการตั้งค่าทั้งหมด 3)
- Diagnosis การเช็คสถานะการเชื่อมต่อ 4)

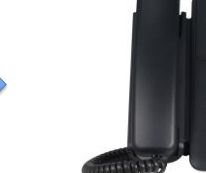

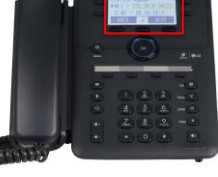

กดปุ่ม OK เพื่อเข้าสู่ รูปแบบ Profile ที่ 1

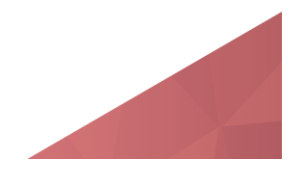

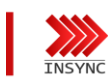

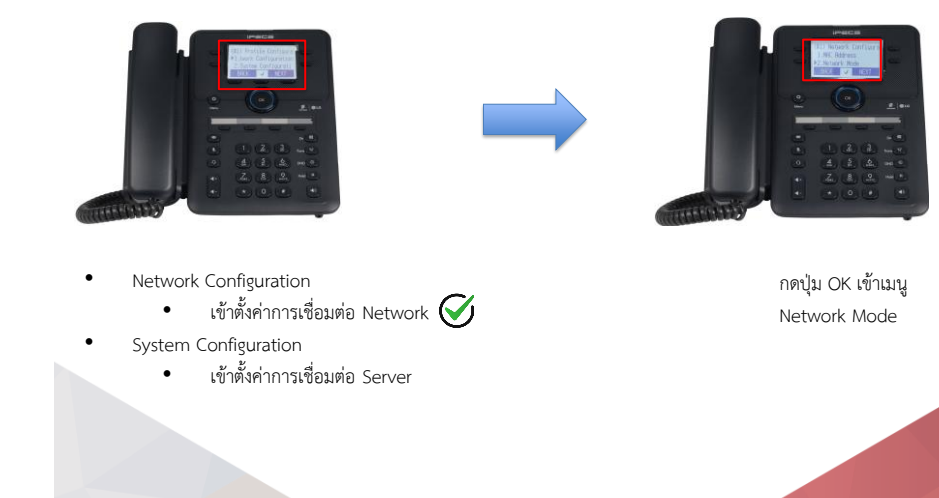

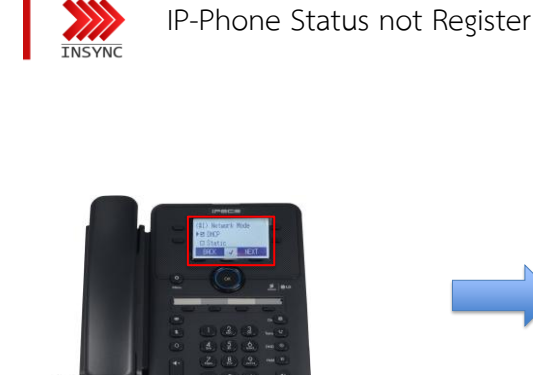

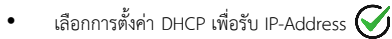

• Static เป็นการตั้งค่า Fix IP-Address

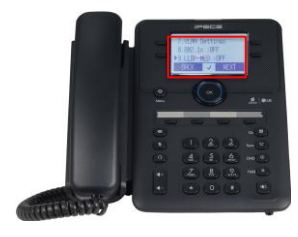

เลือกปรับตั้งค่า LLDP-MED กด OK

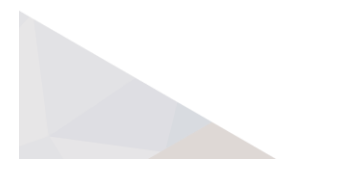

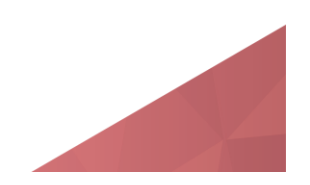

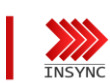

•

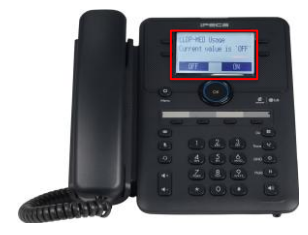

ปรับเลือก ON จากนั้นกด OK

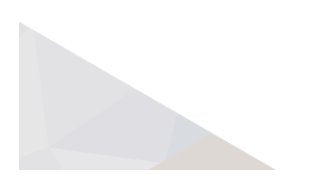

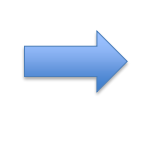

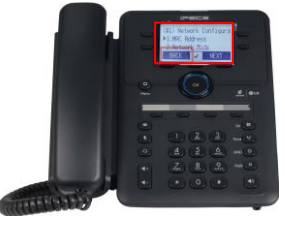

เลือกปุ่ม BACK เพื่อย้อนกลับไป การตั้งค่า Server

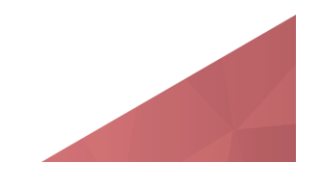

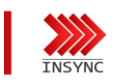

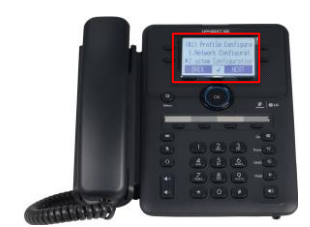

System Configuration 🚫 เข้าตั้งค่าการเชื่อมต่อ System

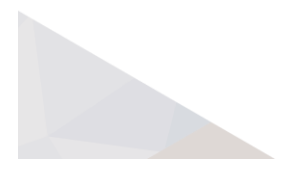

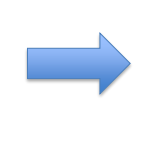

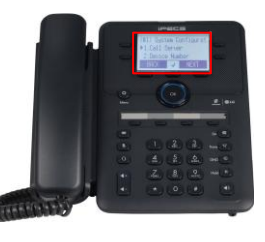

เลือก Call Server เพื่อตั้ง ค่าการเชื่อมต่อ

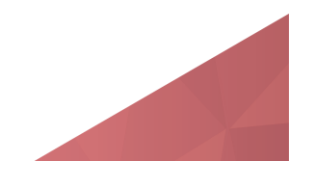

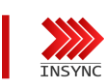

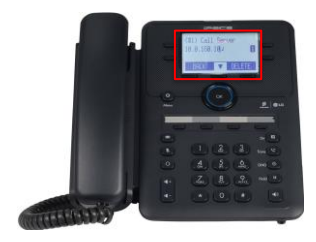

ใส่ IP-Address Call Server 10.0.160.10 จากนั้นกด OK บันทึก

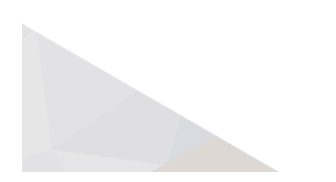

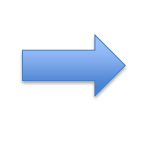

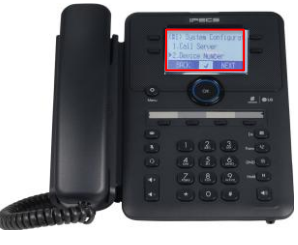

เลือก Device Number จากนั้นใส่เบอร์ ภายในที่ต้องการ กดปุ่ม OK เพื่อบันทึก

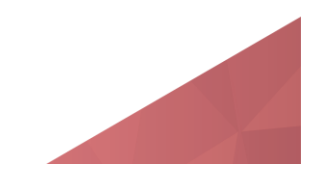

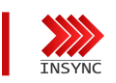

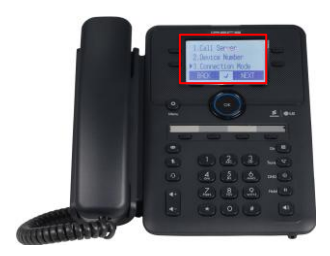

เลือก Connection Mode ตั้งค่าการเชื่อมต่อ Call Server

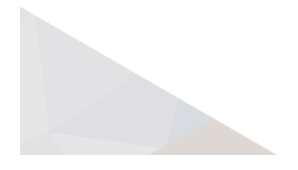

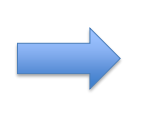

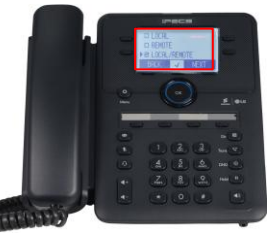

พื้นที่ส่วนกลาง เซียงใหม่ เลือกการ เชื่อมต่อ LOCAL/REMOTE พื้นที่วิทยาเขต รอบนอก เลือกการ เชื่อมต่อ REMOTE

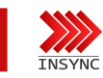

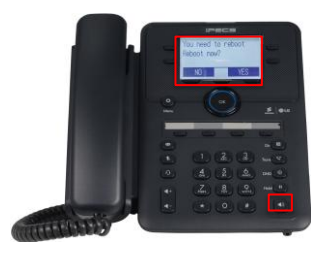

กด ปุ่ม Speaker Phone เครื่อง IP-Phone จะให้Reboot ตอบ YES เพื่อ Reboot เครื่อง

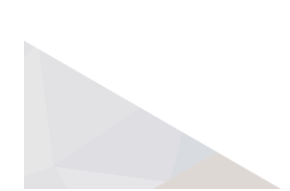

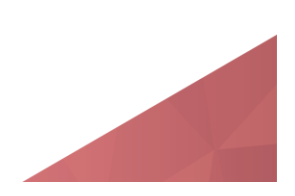

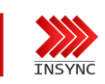

การเข้าตั้งค่า IP-Address เครื่องโทรศัพท์ผ่าน web management system

| Use   Seath   MaxGargs   H                            |        |                |              |      |                      |                     |             |             |                |       |             |         |                   |                       |                 |                  |
|-------------------------------------------------------|--------|----------------|--------------|------|----------------------|---------------------|-------------|-------------|----------------|-------|-------------|---------|-------------------|-----------------------|-----------------|------------------|
| u Name survey Scattle                                 | Status | ALL            |              | v Lo | cation               | Giand .             | Chus Chares | Provide     | na Calculation | G     | estat O(Dev | or Real | arts              |                       |                 |                  |
| R MOH Group Information                               | 91.0   | SLOT CH Tenant |              |      | Phone No. IP Address |                     |             | MAC Address |                |       | Bueth       |         |                   |                       |                 |                  |
| B Smart Mobile Office Informs                         | 3.00   | Those W        | the care the | -    | and only fe          | om en accessible et | net commit. |             |                |       |             |         |                   |                       |                 | Table Court 2    |
| Truck Call Reading Table                              | R      | index          | <b># S</b>   | .ot  | OH                   | Man Type            | Sub Type    | Tenant      | Phone No.      | 5     | w FASSes    | 1       | - WAC Address     | Menicon               | Terratud Status | Transfer<br>Mode |
| CCR Table                                             | 0      | 1              | 201          | 0    | . 1                  | LP Phone            | 1838        |             | 1000           | 0     | 10.1.3.73   | 0       | 88 S1 C7 2C 58 7D | T-1030-#Ib2310-1.5.1  | 740             |                  |
| Call Bandwidth Restriction                            | 0      | 2              | 201          | 0    | .2                   | LIP Phone           | 10304       |             | 1001           | 0     | 10.1.57.47  | 0       | 82.61.07.20.59.84 | T-1030+Fits2310-1.5.1 | Ves             |                  |
| Emergency Code Table(Ter     Emergency Code Table(Ter | 0      | 3              | 201          | 0    | 3                    | LIF Phone           | 10304       | 1           | 1002           | 0     | 10.1.57 101 | 0       | 80 61 C7 2C 59 85 | T-1030-Rh2310-151     | Yes             |                  |
| Vitual Dai Tone Digit                                 | 10     | 4              | 201          | 0    | 4                    | LP Phone            | 1030        | 1           | 1003           | 0     | 10.1.57.53  | 0       | 804107205988      | T-1030-Rts2316-1.5.1  | Yes             |                  |
| Fiendale Button Initialization                        | 0      | 5              | 201          | 0    | 5                    | LP Phone            | 1038        | 1           | 1004           | 0     | 10.1.57.900 | 0       | 80.61.07.20.59.90 | T-1030-Ris2310-15.1   | Ves             |                  |
| Russia Phone No. Map                                  | 161    |                | 201          | 0    |                      | LP Phone            | 10304       | 1           | 1005           | 0     | 10.1.57.99  | 0       | 80.51 C7 20 59 89 | T-1030-Rth2310-1.5.1  | No              |                  |
| Location information (E. 164                          | 10     | 7              | 201          | 0    | 7                    | LP Phone            | 10201       |             | 1000           | 0     | 10.1.3.59   | 6       | 80.91 07 20 57 48 | T-1020-RN2310-15.1    | Yes             |                  |
| Codec Setting                                         | 10     |                | 201          | 0    |                      | LIP Phone           | 1020        | -           | 1007           | 0     | 10.13.68    | 0       | 8041-0720-5721    | T-1020-Rts2310-15-1   | Yes             |                  |
| Codec Zone Informations                               | 16     |                | 201          | 0    |                      | LP Phone            | 1020        | 1           | 1000           |       | 101354      | 1.0     | 80 61 07 20 57 52 | T-1020-89x2310-15-1   | Yes             |                  |
| Phane / GW Information                                |        | 10             | 201          | 0    | 10                   | IPP                 | 1030        | 1           | 1000           |       | 9315750     | 1.      | 804107205888      | E.1038-EN2310.151     | Vec             |                  |
| ACD Internation                                       | 16     | 13             | 304          | 0    | -                    | TT Dava             | 10254       | 1           | 1010           |       | 10.1.57 116 | 1.      | 80-51 C7 30 59-38 | T.1020-8h/2110-1 5 1  | View            |                  |
| Hatel Information                                     | 18     | -              | 264          | -    | 12                   | LE Phone            | 1020        | 1           | 1011           |       | 10 1 57 115 | 1°      | 80.61 (7.20.59.41 | T.1020-89-2316-15-1   | View            |                  |
| O Overal Numbering Summa                              |        | -              | 141          | 0    |                      | 10 Dates            | 1000        |             | 1000           | ~     | 10 1 57 117 | L.      | 89410730-6716     | 7.1000-89:2116-15-1   | Vier            |                  |
| Overal Orsup Summary                                  |        |                | -            |      | 54                   | LE Finnes           | 1000        |             | 1017           | ~     | 101336      | L.      | BRANCT SCIENCE    | 7.000.8903316.1.5.1   | Ver             |                  |
| Course Course Names Car                               | II. IN |                | 201          |      |                      | LE Plane            | 1000        | 1           | 1014           |       | 10.1.3.45   | L.      | B041/7.30 49.00   | T 1030 Page 110 1 5 1 | Ver             |                  |
| SECT Assignment Summar                                |        |                |              | -    |                      | 12 7.000            | -2484       |             | 01 02          | 17 04 | 05 04 07 04 | 1.      |                   |                       |                 |                  |
| LANU Assignment Summar                                | Proces | a Sarra        | and the      |      |                      |                     |             |             |                |       |             |         |                   |                       |                 |                  |

- เข้า Web management system IP:10.0.160.10
- คลิก IP Terminal Detail Summary

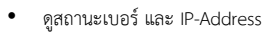

คลิกปุ่มสีน้ำเงิน ด้านหลัง IP-Address ที่ต้องการเข้า ตรวจสอบสถานะ

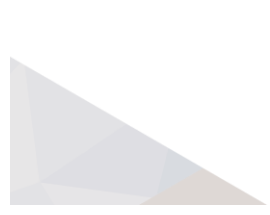

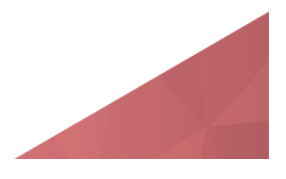

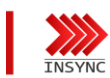

การเข้าตั้งค่า IP-Address เครื่องโทรศัพท์ผ่าน web management system

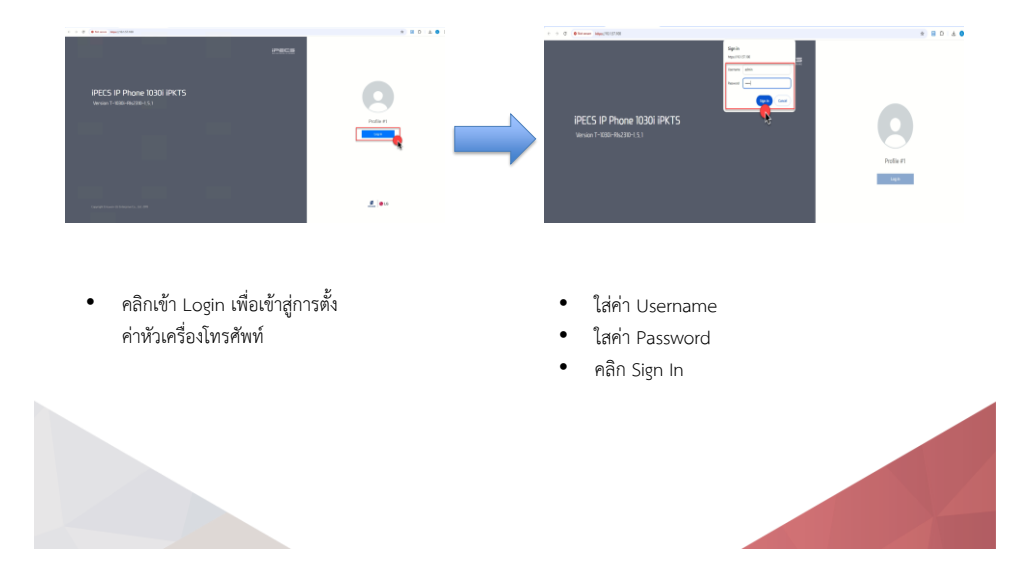

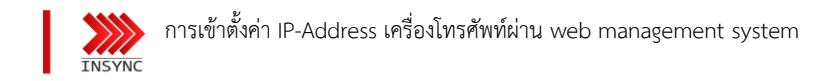

| Pēcs                                                                                                    | 19306(PKT8) Configurations                                                                      |
|----------------------------------------------------------------------------------------------------|-------------------------------------------------------------------------------------------------|
|                                                                                                    |                                                                                                 |
| Present change<br>Present inter the text of<br>Ministry of Antonio State<br>Control of Antonio State<br>Control of Antonio State | n your parament compying the following run.<br>Merely equationer:<br>A weath<br>two bests<br>as |
| Househow     Standard     Standard     Standard     Standard     Marcellan 2 consention                                          | en<br>- characteri encolement (e.g. anc/15, ant/20)<br>- encolement (e.g. anc/25, ant/20)       |

คลิก Latter เพื่อไม่ให้ระบบตั้งค่า
 Password ใหม่

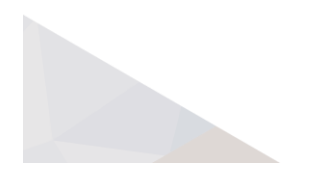

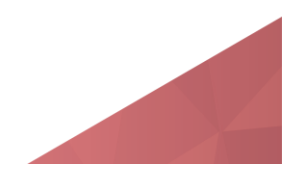

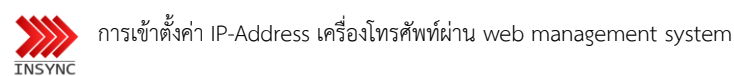

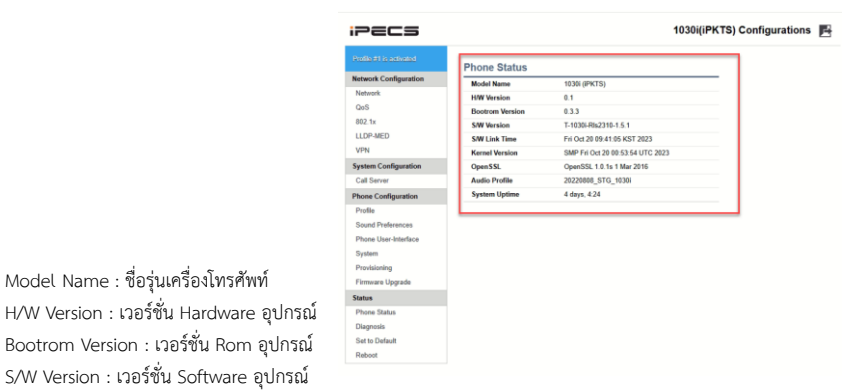

S/W Link Time : วันที่มีการ upgrade Software ครั้งสุดท้าย

Kernel Version : เวอร์ชั่น Kernel อุปกรณ์

OpenSSL : OpenSSL) เป็น ไลบรารี ซอฟต์แวร์สำหรับแอปพลิเคชันที่ให้การสื่อสารที่ปลอดภัยผ่าน ป้องกันการดักฟัง

Audio Profile : โคเดก มาตรฐานการสื่อสาร

System Uptime : วันและเวลาครั้งสุดท้ายที่เครื่องเปิดใช้งาน

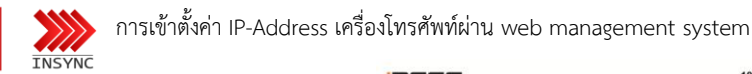

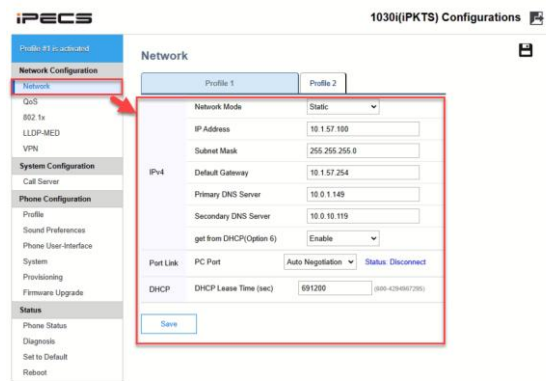

#### <u>Network ตั้งค่าการเชื่อมต่อ Lan</u> Network Mode

Static คือ การตั้งค่า Fix IP-address DHCP คือ การรับค่า IP-Address IP-Address : ใส่ค่า manual config Subnet mask : ใส่ค่า manual config Default Gateway : ใส่ค่า manual config Primary DNS Server : ใส่ค่า manual config Secondary DNS Server :ใส่ค่า manual config

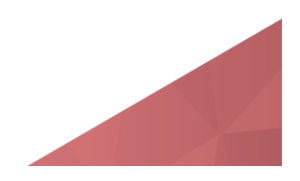

# INSYNC

การเข้าตั้งค่า IP-Address เครื่องโทรศัพท์ผ่าน web management system

### Call Server ตั้งค่าการเชื่อมต่อ

คลิก Call Server Server Address : ใส่ค่า 10.0.160.10 Phone Number : ใส่ค่าเลขหมาย Connection Mode ส่วนกลางเชียงใหม่ ปรับค่า local/Remote วิทยาเขต ปรับค่า Remote

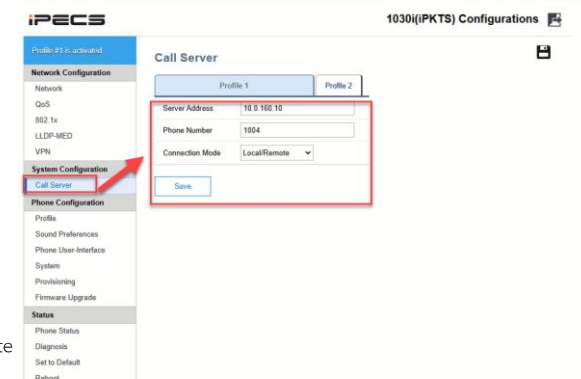

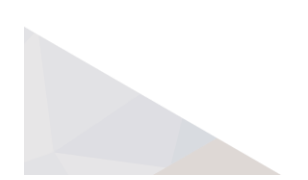

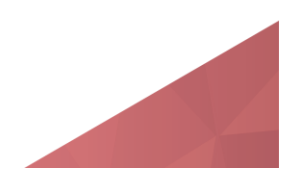

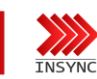

การโทรออกพื้นที่ วิทยาเขตต่างๆ

ยกหูเครื่องโทรศัพท์ หรือ กดปุ่ม Speaker Phone

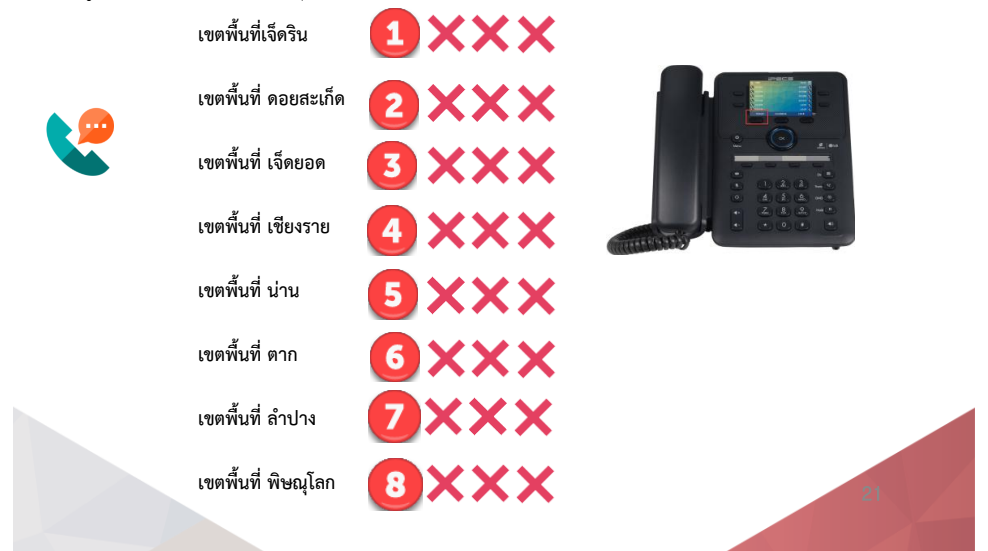

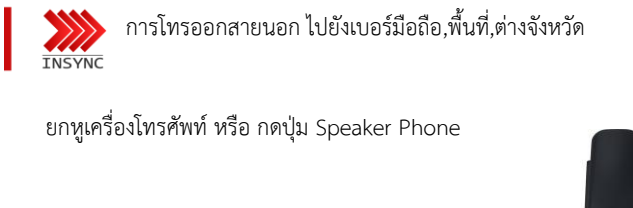

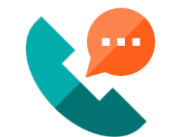

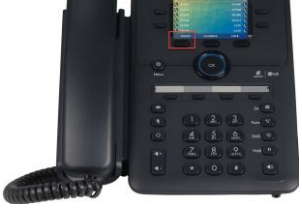

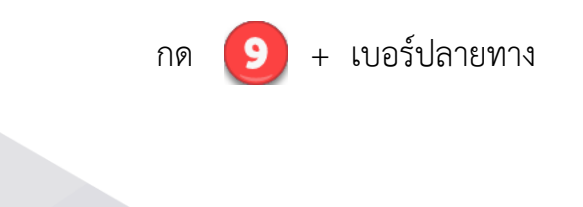

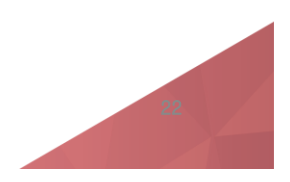

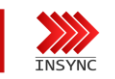

Feature Group Call Pick-up

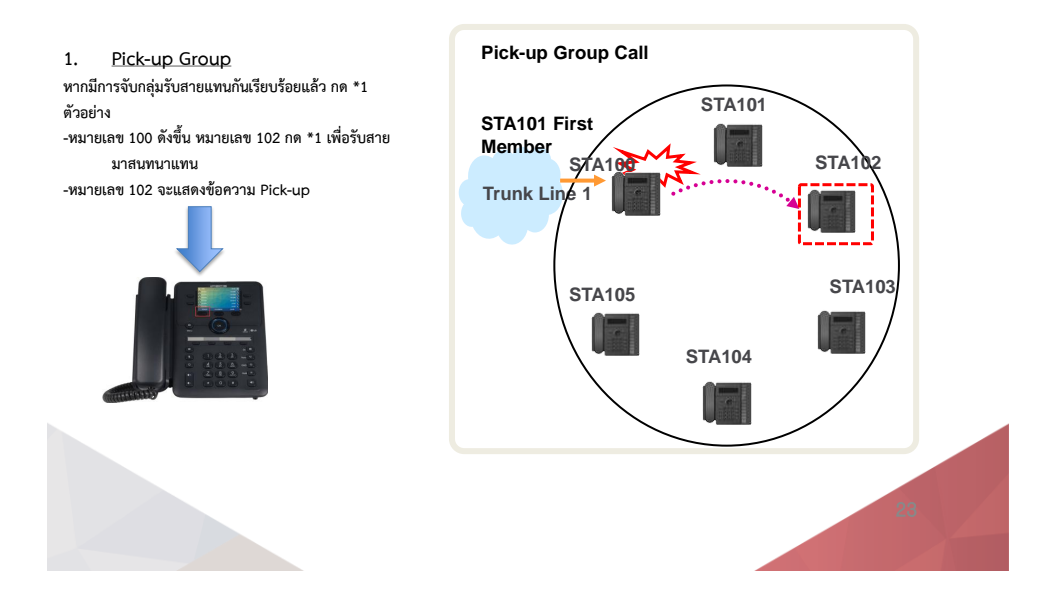

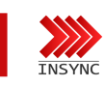

Feature Call Pick-up Direct

 Pick-up\_Direct
 เมื่อมี Ringing ดังขึ้นบนเครื่องโทรศัพท์ที่ ทราบหมายเลข กด \*2 ตามด้วยเบอร์ภายใน ด้วอย่าง
 หมายเลข 100 ดังขึ้น หมายเลข 103 กด \*1+100 เพื่อ รับสายมาสนทนาแทน

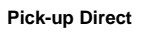

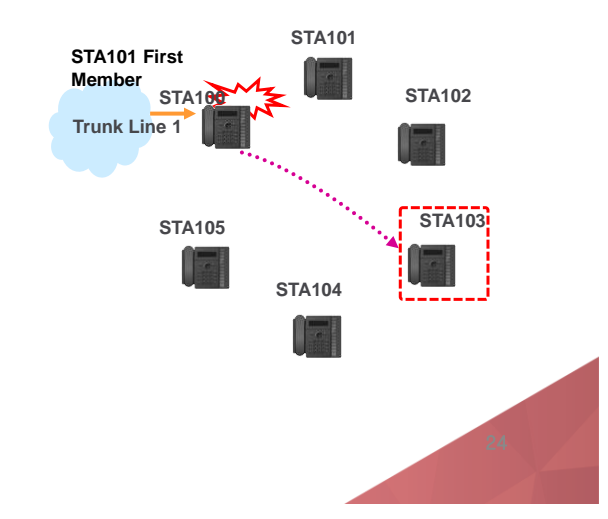

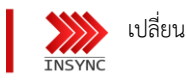

เปลี่ยนเสียงเรียกเข้า Ringing

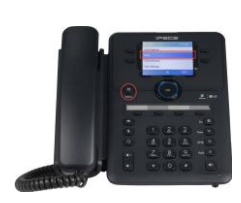

กด ปุ่ม Menu กดปุ่ม 2. เลือก Ring

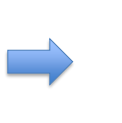

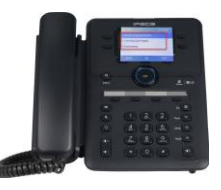

เลือกหัวข้อที่ต้องการตั้งค่า Intercom Ring Type Program : เสียงเรียกเข้าภายใน Trunk Ring Type Program : เสียงเรียกเข้าภายนอก Ring Download : ดาวน์โหลดไฟล์เสียง

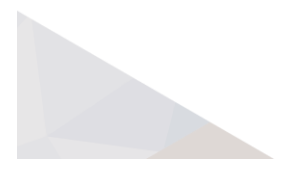

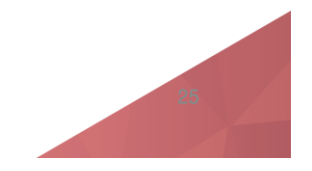

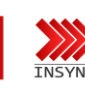

เปลี่ยนเสียงเรียกเข้า Ringing

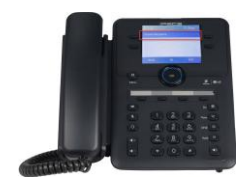

กด ปุ่ม OK เพื่อเข้าเมนู

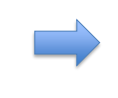

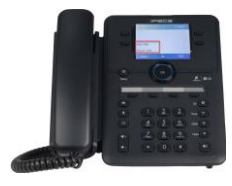

กดเลือกเสียงเรียกเข้า ตั้งแต่ 01-16 เมื่อได้เสียงที่ต้องการ แล้วกดปุ่ม OK เพื่อบันทึก

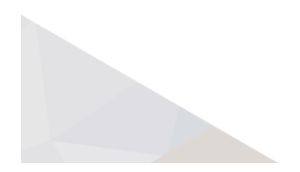

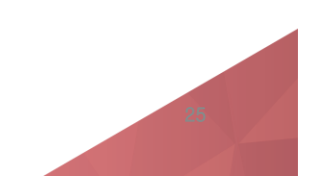

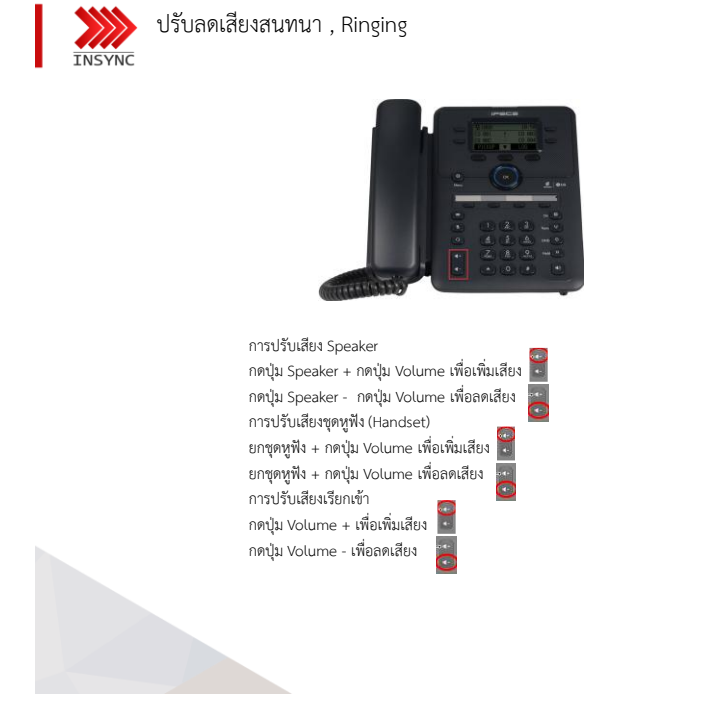

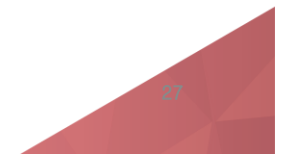

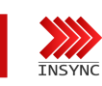

Do Not Disturb (DND) โหมดห้ามรบกวน

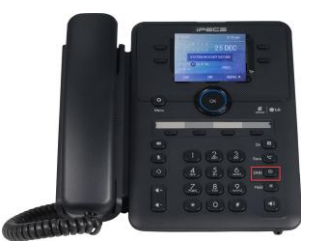

กดปุ่ม DND เมื่อติดประชุม , อบรม , ไม่ต้องการรับสายโทรศัพท์ ยกเลิกการใช้งาน กดปุ่ม DND ซ้ำอีกครั้ง ข้อความ Station IN DO NOT DISTRUB จะหายไป

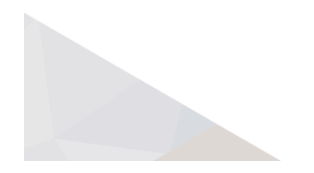

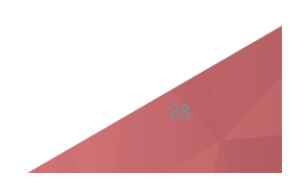

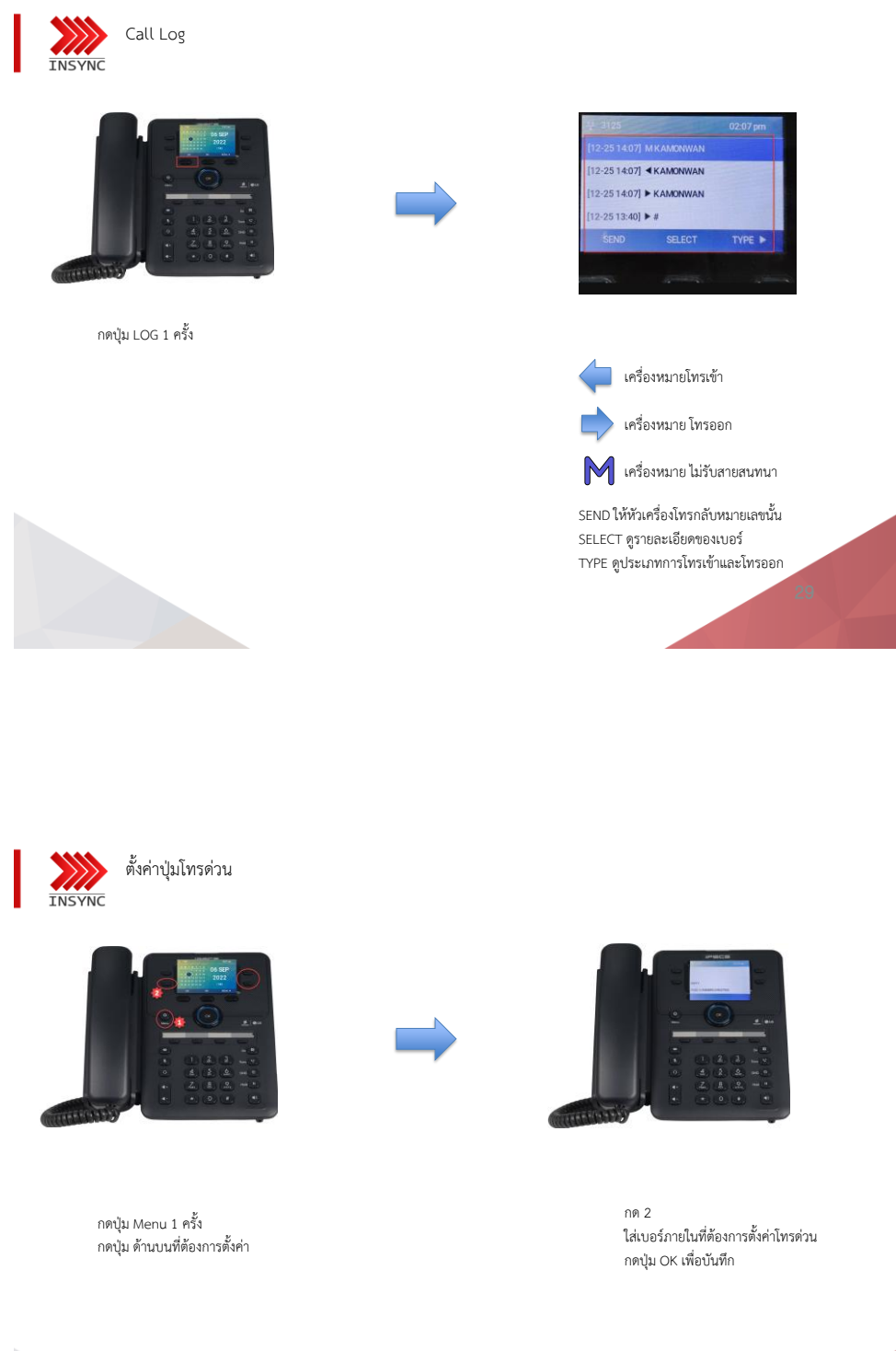

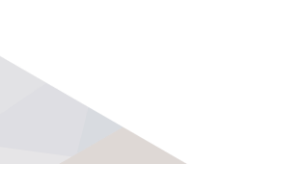

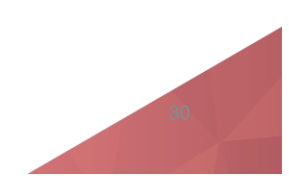

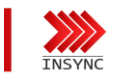

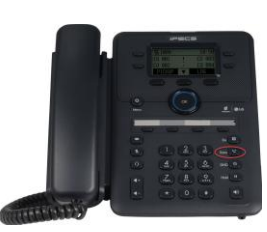

โอนสายสนทนา

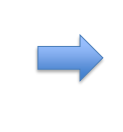

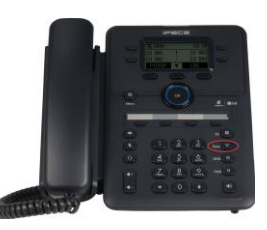

- โอนสายทันทีไม่รอปลายทางรับสาย • ขณะสนทนา • กดปุ่ม Trans
- กด เลขปลายทางที่ต้องการโอนสาย
- วางหู เพื่อโอนสาย (สามารถรอรับสาย สนทนาก่อนโอนสายได้)

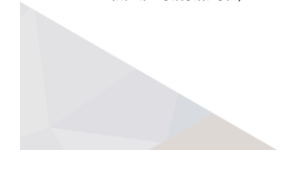

- โอนสายรอปลายทางรับสาย
- ขณะสนทนา
- กดปุ่ม Trans
- กด เลขปลายทางที่ต้องการโอนสาย
  รอรับสายสนทนา แจ้งข้อมูลปลายทาง และ
- วางสาย

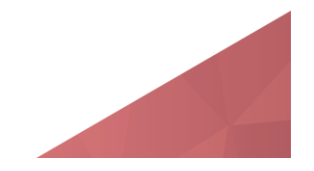

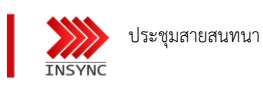

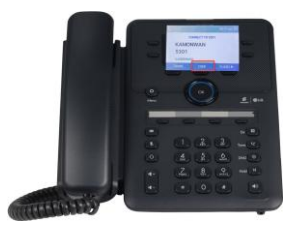

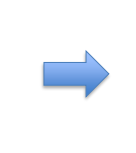

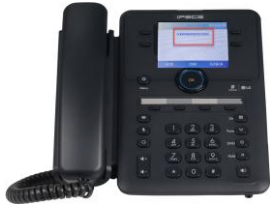

หน้าจอแสดงจำนวน ผู้ประชุมสายสนทนา

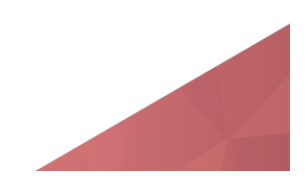

#### ขณะสนทนา หน้าอออะแสดด"

- หน้าจอจะแสดงปุ่มกด CONF - กดปุ่ม CONF 1 ครั้ง ตามด้วยเลขหมายปลายทาง
- ปลายทางรับสาย
- สนทนา 3 สาย ระบบสามารถประชุม สายโทรศัพท์พร้อมกัน 128 คน

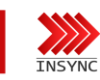

พักสายสนทนา และ ปิดเสียงสนทนา

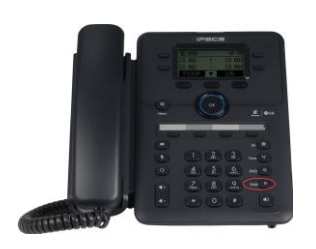

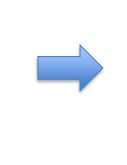

พักสายสนทนา กดปุ่ม Hold ขณะกำลังสนทนา ปลายสายจะได้ยินเสียงดนตรีพักสาย

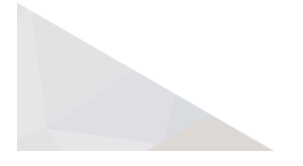

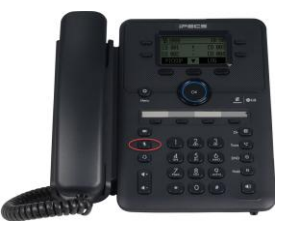

ปิดเสียงไมค์ กดปุ่ม Mute เพื่อปิดไมค์การสนทนา ปลายสายจะไม่ได้ยินเสียง

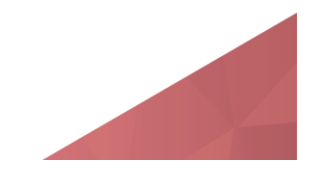

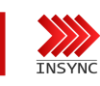

จองสายสนทนา Call Back

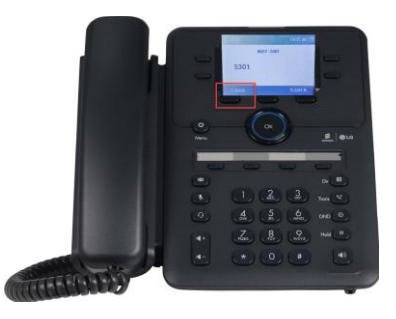

จองสายสนทนา เมื่อโทรหาปลายทางสายสัญญาณไม่ว่าง กดปุ่ม C-BACK 1 ครั้งเพื่อจองสายสนทนา หากปลายทางว่างรับสาย จะมีสัญญาณแจ้งเดือนพร้อมโทรหาปลายทาง อัตโนมัติ

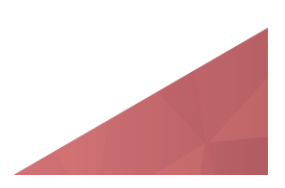

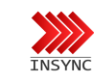

กรณีปลายทางติดสายสนทนา หรือ กดเบอร์ไม่ถูกต้อง

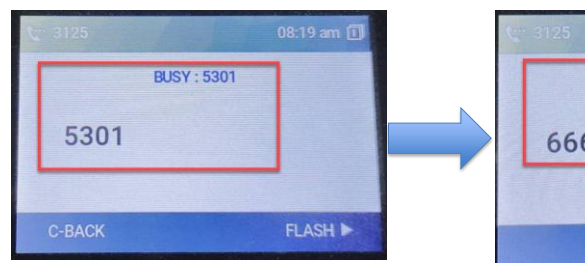

กรณีกดเบอร์ปลายทางต้องการติดต่อ สายไม่ว่าง หน้าจะจะแสดง BUSY

- สามารถกดปุ่ม C-BACK เพื่อจองสายสนทนา กรณีสายว่างระบบจะ โทรหาอัตโนมัติ
- 🔄 สามารถกดปุ่ม FLASH เพื่อ กดเบอร์ปลายทางเบอร์ใหม่ได้

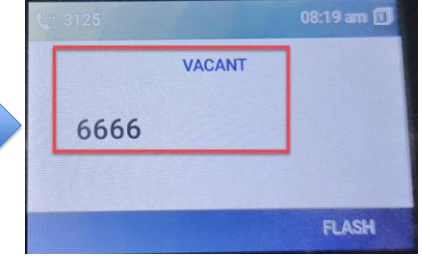

กรณีกดเบอร์ปลายทางต้องการติดต่อ ไม่มีเบอร์อยู่ในระบบ หน้าจะจะแสดง VACANT

สามารถกดปุ่ม FLASH เพื่อ กดเบอร์ปลายทางเบอร์ใหม่ได้

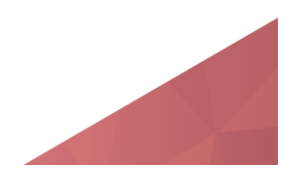

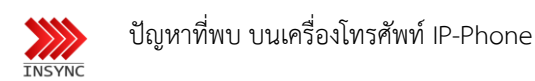

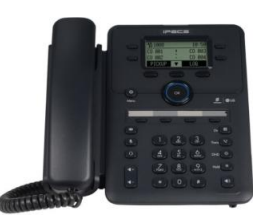

- หน้าจอเครื่องโทรศัพท์ ดับ
   สามพา Switch DOC ไม่ว่ายไม่
- สาเหตุ Switch POE ไม่จ่ายไฟฟ้า , Adapter จ่ายไฟฟ้า เสีย , เครื่องโทรศัพท์ชำรุด
   กดเลขหมายเบอร์ปลายทางได้ไม่ครบหลัก
- <u>สาเหตุ</u> ปุ่ม Dial Pad ชำรุด
- ความสว่างหน้าจอเครื่องโทรศัพท์ <u>สาเหตุ</u> จอภาพชำรุด
- หน้าจอแสดง ข้อความ Lan Disconnect <u>สาเหตุ</u> สาย LAN ชำรุด
- 5. โทรคุยไม่ได้ยินเสียง
  - <u>สาเหตุ</u> jack rj9 , หูฟัง ชำรุด , กระบอกหูฟังชำรุด , สายหูฟังชำรุด
- ไม่สามารถโทรเข้าติดเครื่องโทรศัพท์ได้
  - <u>สาเหตุ</u> เครื่องโทรศัพท์ติด Function การใช้งาน เช่น DND , Call forward กดปุ่ม ยกเลิก \*\*081
- สนทนามีเสียงขาดหายๆ <u>สาเหตุ</u> Switch การเชื่อมต่อ Network , IP-Address

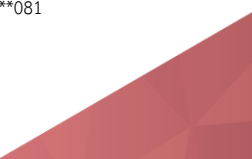

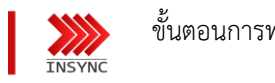

## ขั้นตอนการทดสอบปัญหาเบื้องต้น

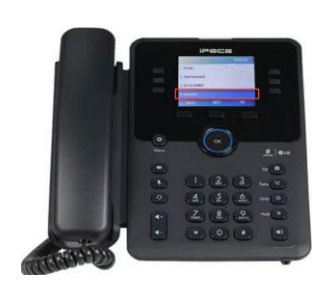

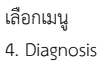

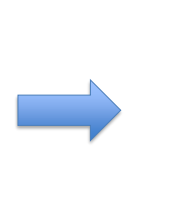

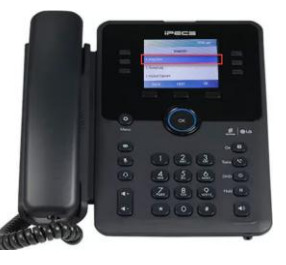

เลือก เมนู 1.Ping Test

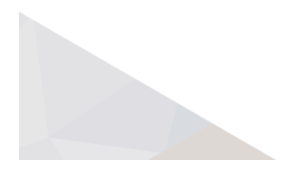

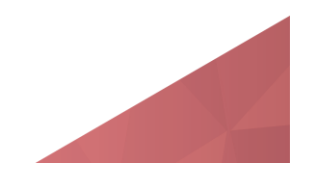

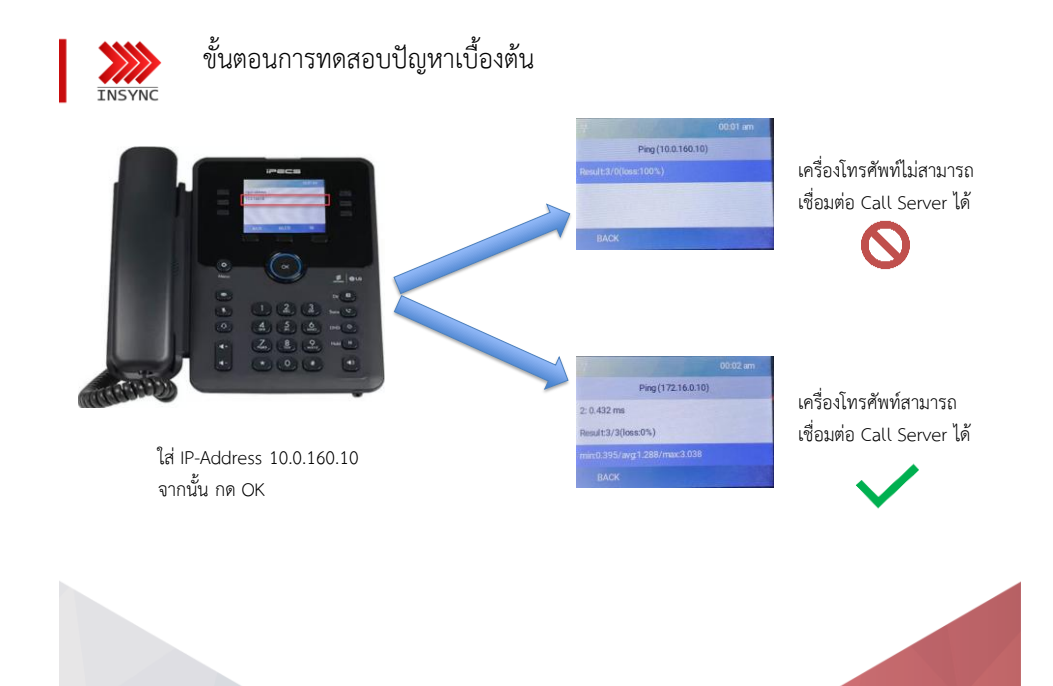